# Patient Signup Instructions

#### Hello!

### Welcome to Bloom!

# Signup for COVID-19 Testing

The patient signup link is below: <u>https://testing.bloomhealthpartners.com/txk12</u>

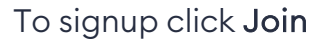

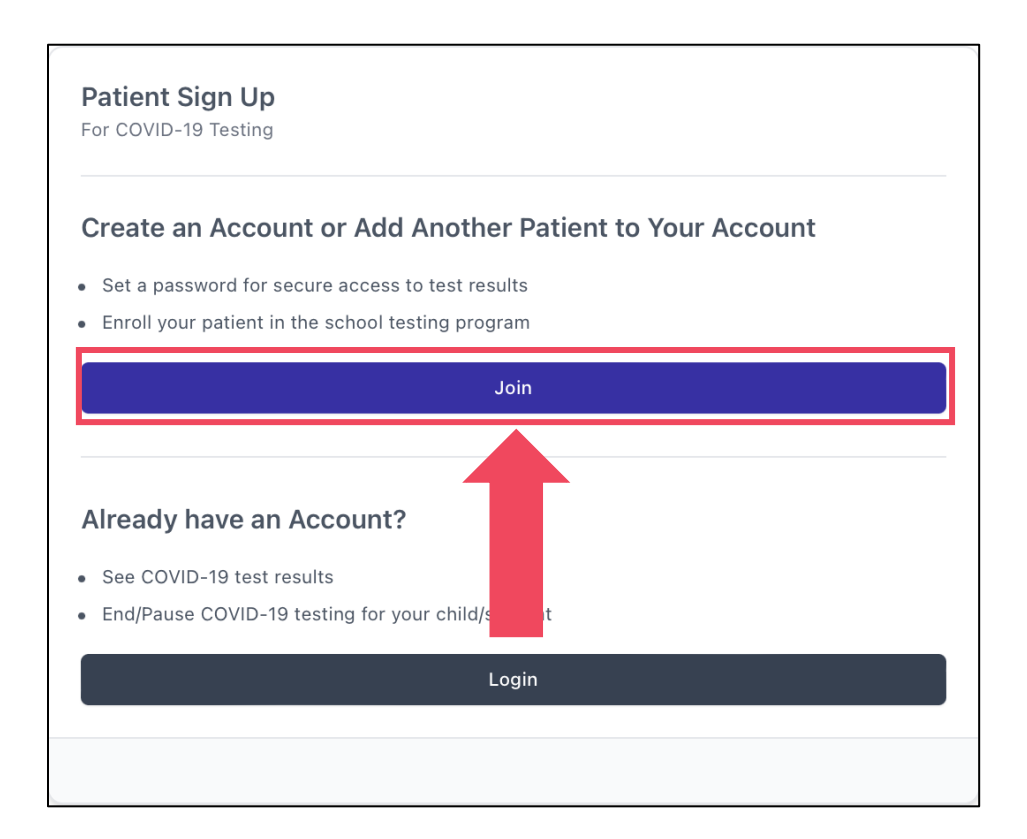

# Patient Signup Instructions

After you click Join You will be prompted to select a language Both English and Spanish options are available

| Select Language<br>Please select your preferred langua | ge |    |
|--------------------------------------------------------|----|----|
|                                                        | -  |    |
| Language                                               |    | \$ |
| English                                                |    |    |
| Español - Spanish                                      |    |    |
|                                                        |    |    |

Click **Next** to continue

Enter the information for the account holder

|                                                                                                    | Parent or Account Holder Last Name |
|----------------------------------------------------------------------------------------------------|------------------------------------|
| David                                                                                                    | Shaffer                            |
| Phone                                                                                                    | Email                              |
| 760-604-3180                                                                                                    | david@bloom.com                    |
| Password                                                                                                    |                                    |
| •••••                                                                                                    |                                    |
| 'assword requirements:<br>Minimum of 8 characters                                                                                                    |                                    |
| No spaces                                                                                                    |                                    |
| At least 1 uppercase character                                                                                                    |                                    |
| At least 1 upper case character                                                                                                    |                                    |
| At least 1 lowercase character                                                                                                    |                                    |
| At least 1 lowercase character<br>At least 1 numeric character                                                                                                    |                                    |
| At least 1 lowercase character<br>At least 1 numeric character<br>At least 1 special character                                                                    |                                    |
| At least 1 lowercase character<br>At least 1 numeric character<br>At least 1 special character<br>Send Test Results To                                            |                                    |
| At least 1 lowercase character<br>At least 1 lowercase character<br>At least 1 numeric character<br>At least 1 special character<br>Send Test Results To<br>Email | •                                  |

Select the preferred notification method. Click **Next** to continue

# Add the patient information for the child or adult patient that desires testing

| Patient First Name                                             | Patient Middle Nar        | ne                           |
|----------------------------------------------------------------|---------------------------|------------------------------|
| David                                                          | J                         |                              |
| Patient Last Name                                              | Date of Birth             | Age                          |
| Shaffer                                                        | 12/31/1981                | 40                           |
| Sex                                                            |                           |                              |
| Male                                                           | \$                        |                              |
| School                                                         |                           |                              |
| Dayton High School                                             |                           | \$                           |
| Does this patient have an Individualized E<br>care need?<br>No | ducation Program (IEP), d | isability, or special health |
| Are there any special accommodations the                       | at your child might need? | it so, please describe:      |

Patients must select the correct school to successfully collect their data into the test administrator portal.

You will need to enter the demographic information for the patient This is required information for the Health Department

| Patient Race/Ethnicity                                                          |      |  |
|---------------------------------------------------------------------------------|------|--|
| This is required for reporting to the Texas Department of State Health Services |      |  |
| Race                                                                            |      |  |
| White                                                                           | \$   |  |
| Ethnicity                                                                       |      |  |
| Not-Hispanic/Latino                                                             | \$   |  |
|                                                                                 |      |  |
| Back                                                                            | Next |  |

Click Next to continue

Enter the patient's address information This information is required for the Health Department

| 500 Stampede Pass | Dallas        |    |
|-------------------|---------------|----|
|                   |               |    |
| State             | County        |    |
| Texas             | Dallas County | \$ |
| ZIP Code          |               |    |
| 75342             |               |    |

Click Next to continue.

Once the account information is gathered They will be able to review their information and the consent information before submitting

| nt Last Name                                |
|---------------------------------------------|
| affer                                       |
|                                             |
|                                             |
|                                             |
| med above or the adult patient.             |
| ecisions for the child/student named        |
|                                             |
|                                             |
|                                             |
|                                             |
|                                             |
| rogram (IEP), disability, or special health |
|                                             |
| might need? If so please describe:          |
| might needs in so, prease describe.         |
|                                             |
|                                             |
|                                             |
|                                             |
|                                             |
|                                             |
|                                             |
|                                             |
|                                             |
|                                             |
|                                             |
|                                             |

Patients can sign electronically with a mouse or their finger with a touchpad device.

Click **Submit** to complete the patient account setup.

# Patient Signup Instructions

# To complete the registration process Click **Finish**

## To add another student to the user's account Click Add Another Student

Repeat until all required students are added.

| <b>COVID Testing Participa</b><br>You can add additional students f | <b>nts</b><br>rom the same or other participating schools |  |
|---------------------------------------------------------------------|-----------------------------------------------------------|--|
| FIRST NAME                                                          | LAST NAME                                                 |  |
| David                                                               | Shaffer                                                   |  |
| Add Another Student                                                 |                                                           |  |
| Back                                                                | Finish                                                    |  |

You can add a second student at any time by returning to

https://testing.bloomhealthpartners.com/txk12

They can enter their information and the email that they used to create their original account.

The system will recognize that the email exists and prompt them to sign-in.

After they sign-in the can continue through the process to add patients.

Signup is complete!

Contact us for additional assistance!

877.727.4319 EXT 4

TXK12@bloomhealthpartners.com

Thank you for choosing Bloom!

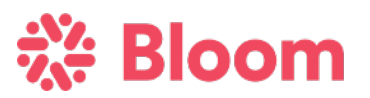